## Indicazioni utili l'utilizzo Piattaforma PagoInRete

## (CONTRIBUTO SCOLASTICO VOLONTARIO a.s. 2025/2026)

In merito alla modalità di pagamento del Contributo scolastico volontario per l'iscrizione all'a.s. 2025/2026, si precisa che la procedura è possibile ESCLUSIVAMENTE accedendo alla piattaforma di Pago In Rete:

https://www.istruzione.it/pagoinrete/accedere.html

## Pago In Rete

**Pago In Rete** è la piattaforma centralizzata del **Ministero dell'Istruzione e del merito** che consente ai cittadini di effettuare pagamenti digitali tramite il sistema pagoPA a favore delle Scuole e del Ministero.

Per la visualizzazione e il pagamento telematico di contributi richiesti dalle **Scuole** clicca su "VAI A PAGO IN RETE SCUOLE". Pago in Rete Scuole è integrato anche in Unica, la piattaforma di servizi digitali per famiglie e studenti

Per effettuare un pagamento a favore del **Ministero** clicca su "**VAI A PAGO IN RETE MINISTERO**".

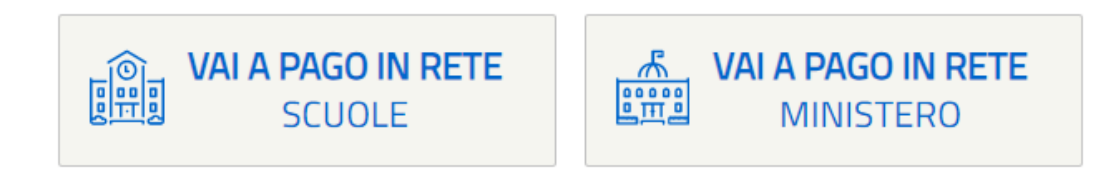

Una volta effettuato l'accesso tramite SPID, e selezionata la voce VAI A PAGO IN RETE SCUOLE, si potrà accedere all'area di gestione dei pagamenti richiesti dalle scuole.

Inserire i dati richiesti nei quattro menù a tendina, dopodiché procedere alla ricerca del nome dell'Istituto alla voce **Nome della scuola\***, come nella schermata qui riportata.

| Regione*             |                         | Provincia                       |                         |  |
|----------------------|-------------------------|---------------------------------|-------------------------|--|
| LOMBARDIA            | $\mathbf{\nabla}$       | MILANO                          | $\overline{}$           |  |
| Comune               |                         | Tipologia di istruzione         |                         |  |
| MILANO               | $\overline{\mathbf{v}}$ | Scuola secondaria di secondo gr | $\overline{\mathbf{v}}$ |  |
|                      |                         |                                 |                         |  |
|                      |                         |                                 |                         |  |
| lome della scuola*   |                         |                                 |                         |  |
|                      |                         |                                 |                         |  |
| Seleziona una scuola |                         |                                 |                         |  |

Aggiungere la Scuola ai preferiti da "Aggiungi ai preferiti", dopodiché cliccare su "Visualizza pagamenti" in basso a destra.

Nome della scuola\*

| Seleziona una scuola                                                                                                    | $\bigtriangledown$                                |
|----------------------------------------------------------------------------------------------------|---------------------------------------------------|
| Hai selezionato "Liceo - G. Agnesi"                                                                                                    |                                                   |
| Scienze Umane Statale                                                                                                    | Aggiungi ai preferiti                             |
| Nome istituto principale<br><b>Liceo - G. Agnesi</b><br>Via Tabacchi 17/19(ordinaria)-via Bazzi 18(succur), 20136 Milano, Mi, Lombardia |                                                   |
| Codice meccanografico: MIPM03000T Codice fiscale: 80126210154                                                                           | Prosegui su Scuola in Chiaro Visualizza pagamenti |

Effettuata la procedura, saranno quindi visibili i pagamenti richiesti dalla Scuola, e tra essi quello relativo al pagamento del Contributo per le Famiglie.

Per effettuare il pagamento, sarà necessario procedere all'inserimento dei dati di intestazione, cliccando l'icona blu a destra.

## Lista pagamenti disponibili (j

| Filtri attivi:                                                | Periodo scadenz                           | a: 01/09/2024 - 31/08/2026 | 3 ×                |             |                     | Modifica      | filtri |
|---------------------------------------------------------------|-------------------------------------------|----------------------------|--------------------|-------------|---------------------|---------------|--------|
| 1 pagamenti in to                                             | tale                                      |                            |                    | Visu        | alizza solo pagamen | ıti intestati |        |
| Causale                                                       |                                           | Intestatario               | lstituto emittente | î↓ Scadenza | †↓ Importo (€)      | Azioni        |        |
| <u>CONTRIBUTO S</u><br><u>VOLONTARIO is</u><br>2025/2026 – 2° | COLASTICO<br>scrizione a.s.<br>CEMISSIONE | ! Da intestare             | LICEO - G. AGNESI  | 30/09/2025  | 120,00              | ê             |        |

<u>Si ricorda che l'importo può essere modificato a seconda delle esigenze e necessità delle famiglie</u>, che decideranno se riservare alla scuola la quota intera di € 120,00 (in modo da contribuire all'ampliamento dell'offerta formativa dell'Istituto) o una cifra inferiore, in base alla disponibilità, che possa se non altro coprire i servizi minimi erogati all'utenza.

| $\frown$ | Passo 1                            |                               |               |  |
|----------|------------------------------------|-------------------------------|---------------|--|
| 63)      | Inserisci i dati dell'intestazione | Causale:                      | Importo (€):* |  |
|          |                                    | CONTRIBUTO SCOLASTICO VOLONT# | 120,00        |  |
| (FI)     | Passo 2<br>Vedi il riepilogo       | Seleziona intestatario*       |               |  |
| U        |                                    | Seleziona intestatario        |               |  |
|          |                                    | *Campo obbligatorio           | Indietro      |  |

Una volta inseriti/confermati i dati richiesti, si potrà procedere al pagamento decidendo successivamente se procedere con una transazione online, o se scaricare il documento \*.pdf corrispondente da poter utilizzare presso ricevitorie/tabacchi/uffici postali.